# How to Annotate Using the Modernized Courtroom Monitors

**Quick Reference Guide** 

Annotations allow for counsel, self-represented litigants, or witnesses to mark up or highlight information being displayed on the courtroom monitors.

This **Quick Reference Guide (QRG)** provides detailed instruction on how to annotate and save.

## Monitors with Touch Capability and Annotation

Some courtrooms received upgraded equipment, which includes one document camera, two monitors located on each side of counsel's table, and one monitor at the witness stand.

Once the Judicial Officer approves the request to share content with the courtroom, the touchscreen annotation function will be enabled.

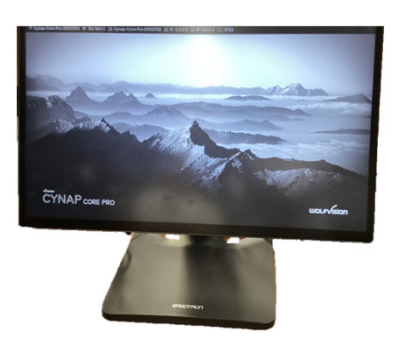

### Annotating

Step 1: Press the ellipses at the bottom right hand of the screen to access annotation. If you don't see the ellipses, tap anywhere on the screen.

|                                                                                                    | <b>Drawing Tools</b> | Formatting Options | Editing Tools         |
|----------------------------------------------------------------------------------------------------|----------------------|--------------------|-----------------------|
|                                                                                                    | Pencil               | Font weight        | • Undo                |
| Press the pencil.                                                                                                    | • Eraser             | Opacity            | Redo                  |
| Pagin apportating                                                                                                    | • Line               | • Color            | Delete     Scroonshot |
| with available tools.                                                                                                    | Circle               |                    | Screenshot            |
| Step 3: To take snapshots while annotating, Press the camera icon, images will be stored.                                           |                      |                    |                       |
| To annotate a still frame from a video, first <b>Play</b> the video, <b>Pause</b> the video source,                                 |                      |                    |                       |
| then <b>Press</b> the camera icon. Annotating a video while it plays is not possible.                                               |                      |                    |                       |
| Step 4: After completing annotations, Press the left-hand pointing arrow.                                                           |                      |                    |                       |
| Step 5: Begin saving or deleting annotations. Are you sure you want to end Annotation?                                              |                      |                    |                       |
| Option 1: Select "Clear all and end" to begin saving      Clear all and end                                                         |                      |                    |                       |
| <ul> <li>Option 2: Select "Take a snapshot, clear all and end"<br/>to take one final snapshot before saving or deleting.</li> </ul> |                      |                    |                       |
| Connecting a USB Drive to Save Annotated Images                                                                                     |                      |                    |                       |
| While the annotations are done via the monitor, the USB cable port where the files 🛛 🔍 🗭                                            |                      |                    |                       |
| will be saved is found <b>NEAR</b> the document camera base.                                                                        |                      |                    |                       |
| <ul> <li>Once an annotated image is captured on the touchscreen monitor, connect</li> </ul>                                         |                      |                    |                       |
| the USB drive to the USB cable found <b>near</b> the document camera.                                                               |                      |                    |                       |
|                                                                                                    |                      |                    |                       |

When prompted on the monitor, select the name of the USB drive and save.

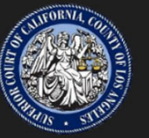

#### How to Annotate Using the Modernized Courtroom Monitors Quick Reference Guide

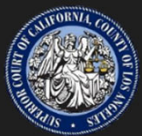

Copy here

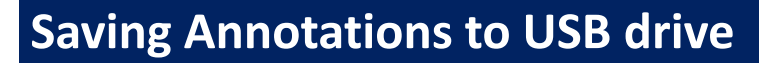

**Step 1: Press** the white plus sign in the yellow box located on the bottom lefthand corner of the screen. *If you don't see the yellow box, tap anywhere on the screen.* 

Step 2: Press the file folder icon.

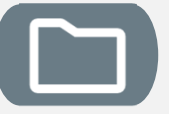

*If multiple snapshots are taken. The yellow file folder icon will appear. The recent image will be on the furthest right.* 

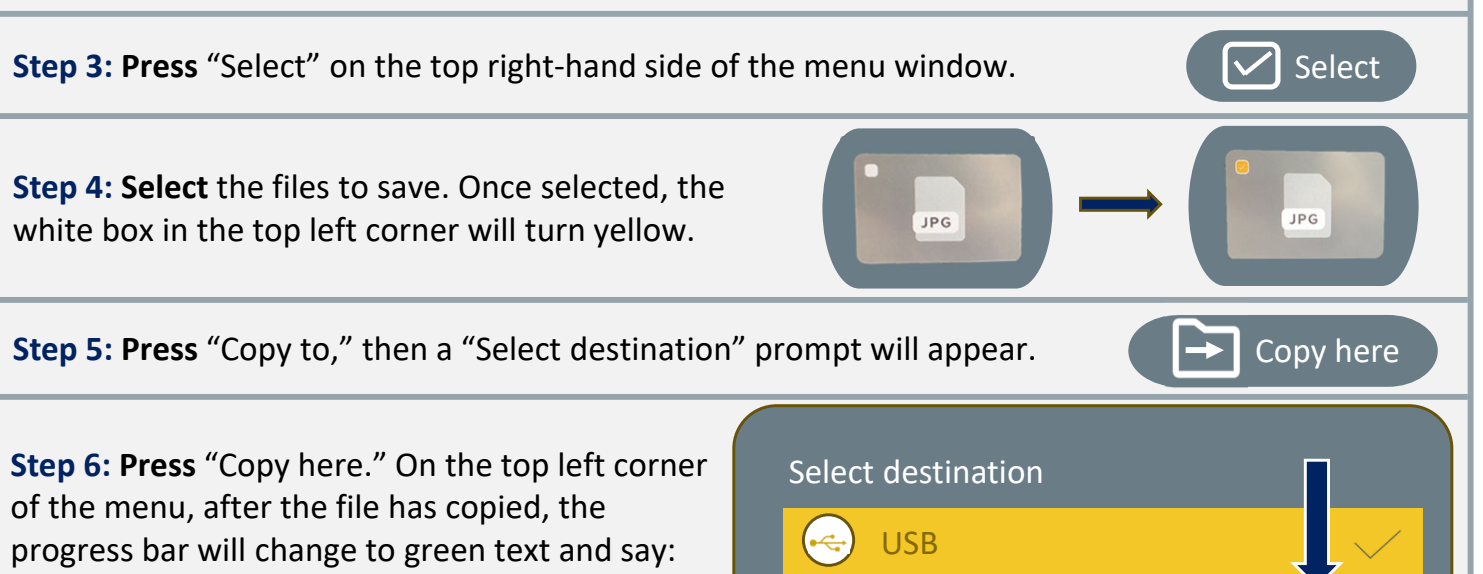

File(s) successfully copied.

### **Deleting Files from Annotation App**

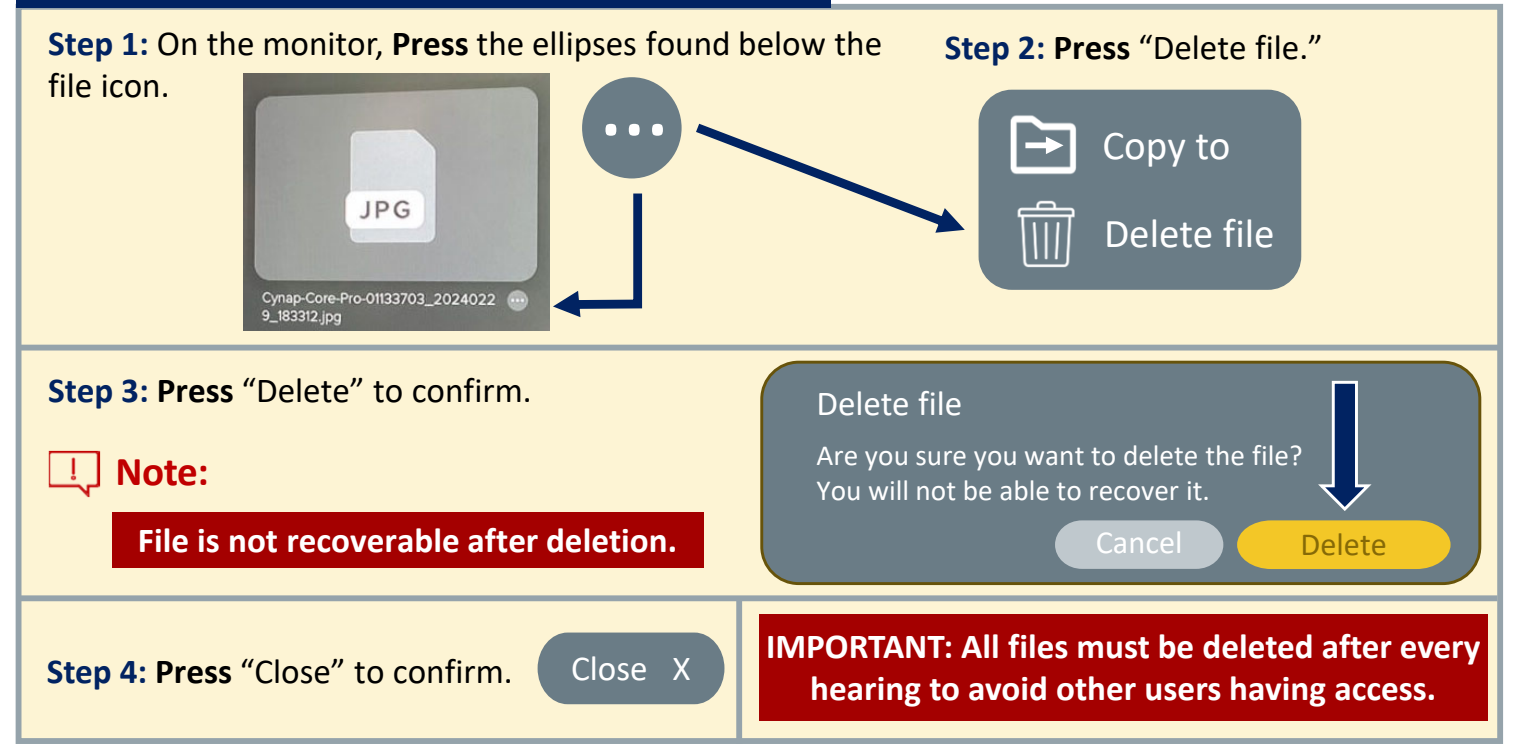

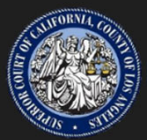

### **End Presentation and Close Annotation**

Step 1: After all files have been deleted, Press the box with the ellipses.

If you don't see the box, tap anywhere on the screen.

#### Step 2: Press the "End Presentation" button

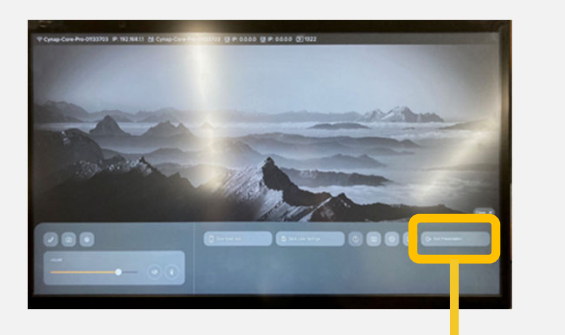

#### Step 3: Select "New presentation" to close all windows.

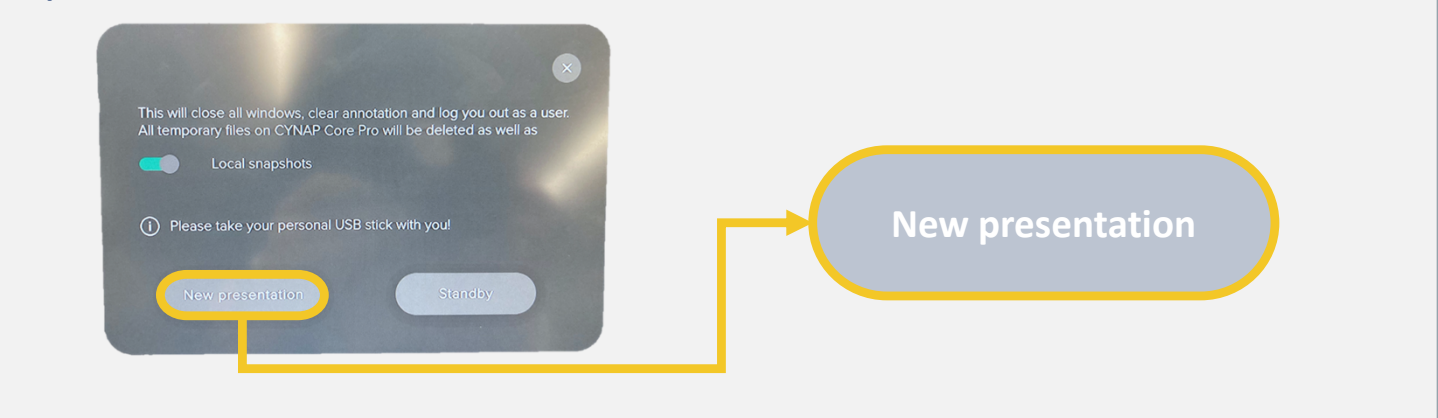

X

### **Additional Information**

#### Please note:

- Annotation is only enabled on one monitor at a time.
- When a color is selected, the same color will be reflected on all screens.
- The monitors are for annotation purposes only. No additional functionality is enabled.